## オンライン ZOOM での参加方法

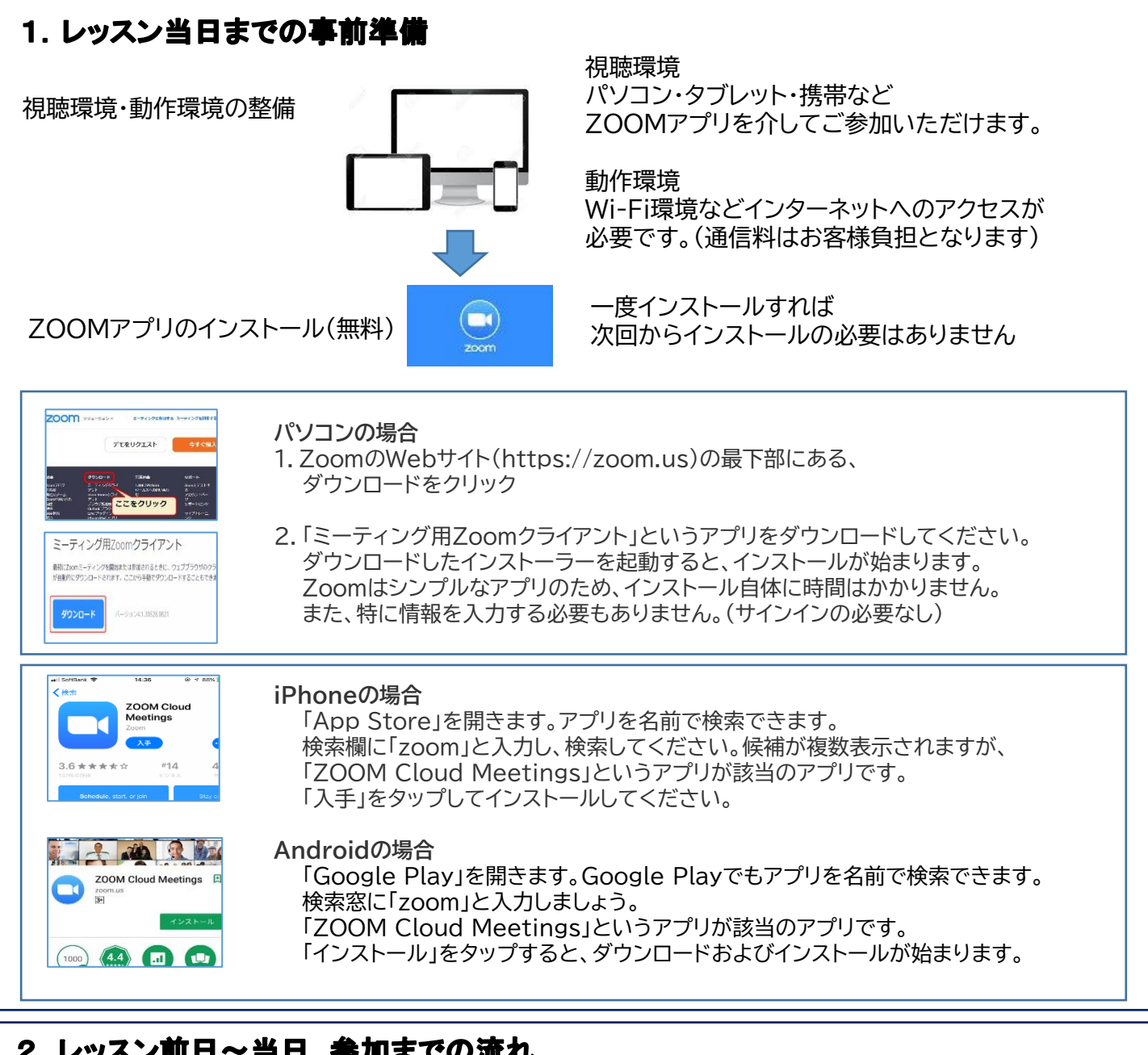

## 2. レッスン前日~当日 参加までの流れ

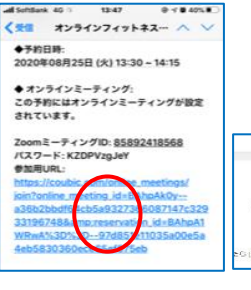

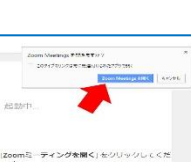

- 1. 予約時に「予約確定メール」が、 前日に「予約忘れないでね」のメールが配信されます。 「ミーテングID」「パスワード」「参加用URL」が記載されています。
- 2. 当日時間になったら、本文中のZOOM ID URLをクリック(タップ) すると、Zoomが起動します。 起動画面の「ミーティングを起動する」をタップします。 パスワードを求められたら入力してください。
- 3. 画面が起動したら「マイクはOFF(ミュート)」にしてください。 「ビデオの開始・停止」は「開始」にしてください。

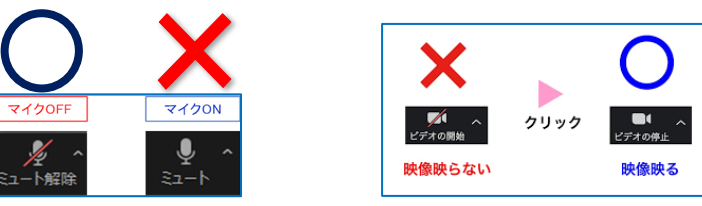

\*当日お客様の都合で不参加(動作環境も含む)の場合 返金はできません。